## ・アプリでいつでもチャット&お知らせ FLAGチャットアプ

◆FLAGの特徴

TEaven

FLAG

◆ ヘブンの新機能やキャンペーン情報などをお知らせ

◆ ヘブン緊急時にもいち早くご案内

ダウンロード出来ない場合は設定が必要です。

WH CORPORATION, K.K.」をタップします。 「"WH CORPORATION, K.K."を信頼」をタップし、

名前

1. iPhoneのホーム画面から「設定」を開き、「一般」

- ◆ お知らせのみ表示可能で後から見直しやすい
- ◆ 分からないことはチャットで簡単お問い合わせ
- ◆ チャットは使いなれた操作性で誰でも使いやすい

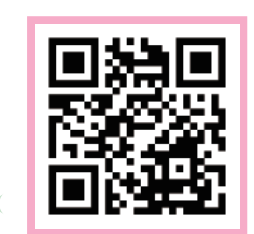

※iPhoneの設定方法

2. 「プロファイル」をタップし、

「信頼」をタップして完了です。

をタップします。

З.

店名

◆ ダウンロードはコチラから!

直接ダウンロードする場合は左のQRコードから読み込んでください。

URLからダウンロードする場合はコチラから。 https://flag.chat/flag\_download/

## ※Androidの設定方法

記入日

1. ホーム画面から「設定」を開き、「セキュリティ」を タップします。

年

月

日

かしこまりました。 それでは営業担当からご連絡 させていただきます。 ご都合の良いお日にちはあり ますか?

かしこまりました それでは改めて担当からご連 將煮し上げます。 よろしくお願いいたします

Ο

2. 提供元不明のアプリ」という項目があるので 「許可」にして完了です。

| ▲ <u>店名</u> | ×                     | *     |                                                         | <u> </u> |
|-------------|-----------------------|-------|---------------------------------------------------------|----------|
| . ×ID       |                       | パスワード | *                                                       | *        |
| •           | • • • • • • • • • • • |       | <ul> <li>・・・・・・・・・・・・・・・・・・・・・・・・・・・・・・・・・・・・</li></ul> | してください。  |

X